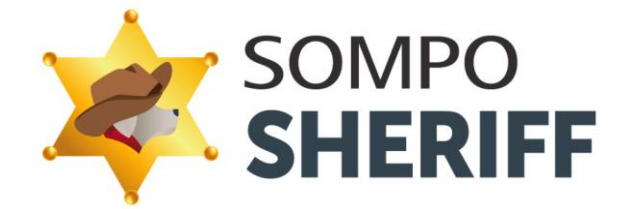

## SOMPO SHERIFF 主要アラート 対応方法早見表 Ver1.2

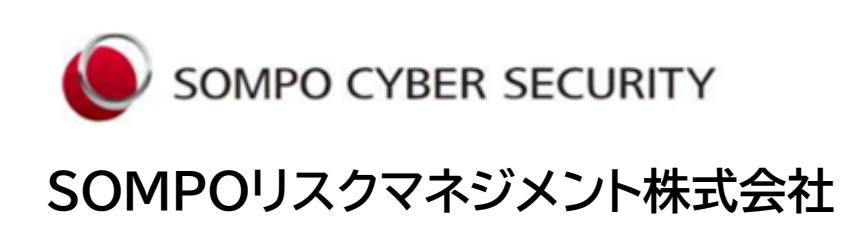

Copyright © 2025 Sompo Risk Management Inc. All rights reserved.

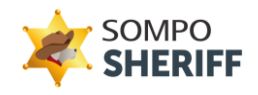

### <目 次>

- 1. SOMPO SHERIFF 主要アラート対応方法早見表・・・・・P.3
- 2. SOMPO SHERIFF サポート窓口への確認方法・・・・・P.4
  - ・SOMPO SHERIFF 「端末分析NO」の確認方法
  - ・SOMPO SHERIFF「検知詳細No」の確認方法
  - ・SOMPO SHERIFF サポート窓口への確認方法

・ハッシュ値の確認方法

- - ・USBの利用が検知されました
  - ・登録されていないネットワークへの接続が検知されました

  - ・攻撃者が悪用する可能性があるツールの動作を検知しました・・・・・・P.8

# <u>SOMPO SHERIFF 主要アラート早見表</u>

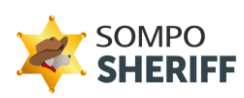

| 検知内容                            | 検知理由                                                      | アラート | 対処方法                                                                                                    |
|---------------------------------|-----------------------------------------------------------|------|----------------------------------------------------------------------------------------------------|
| 牧戦者が亜田する可能性が                    | リモートホスト上でのコマンド<br>(PsExec)の実行の痕跡                          | 警告   | 心当たりが無い場合、最新状態のウイルス対策ソフトで<br>スキャンをお薦めします。継続してアラートがでる場合は<br>SOMPO SHERIFFサポート窓口へ連絡ください。                                                                                                    |
| あるツールの動作を検知しました。                | イベントログ削除の検知                                               | 警告   | クリーンアップツール含めて心当たりが無い場合は、最<br>新状態のウイルス対策ソフトでスキャンをお薦めします。<br>継続してアラートがでる場合はSOMPO SHERIFFサ<br>ポート窓口へ連絡ください。                                                                                            |
| USBの利用が検知されました。                 | USB接続の痕跡                                                  | 警告   | USBが不正利用でないかを確認してください。                                                                                                    |
| 登録されていないネットワークの<br>接続が検知されました。  | 登録されていないネットワーク<br>の接続の痕跡                                  | 警告   | 業務で継続利用される安全なネットワークは登録をお薦<br>めします。登録されたネットワークは検知対象外となりま<br>す。                                                                                                    |
| マルウェアの接続と思われる<br>接続を検知しました。     | ブラックリストのC&Cサーバー<br>へのIPアドレス接続の痕跡                          | 警告   | 接続先に心当たりが無い場合は、最新状態のウイルス対<br>策ソフトでスキャンをお薦めします。詳しく確認をされた<br>い場合は、下記の情報をSOMPO SHERIFFサポート窓<br>口へ連絡ください。                                                                                               |
|                                 |                                                           |      | ・端末分析NO ・検知詳細No                                                                                                    |
| 不正と思われるレジストリ情報の<br>書き換えを検知しました。 | アクセス補助機能の悪用の<br>挙動痕跡<br>【T1546.008】                       | 注意   | 最新状態のウイルス対策ソフトでスキャンをお薦めしま<br>す。詳しく確認をされたい場合は、項目名のデータに記<br>載にあるファイルが存在するかの確認いただき、「 <mark>ハッ<br/>シュ値</mark> 」を取得して、SOMPO SHERIFFサポート窓口<br>へ、 <mark>端末分析NO、検知詳細No</mark> を添えて <b>ご</b> 連絡ください。         |
|                                 | インジェクション(IFEO)/端末<br>の機能を不正利用した<br>コマンドの実行<br>【T1546.012】 | 注意   | 最新状態のウイルス対策ソフトでスキャンをお薦めしま<br>す。詳しく確認をされたい場合は、下記の情報を<br>SOMPO SHERIFFサポート窓口へ連絡ください。<br>・端末分析NO ・検知詳細No                                                                                               |
| 不正と思われるレジストリ情報を<br>検知しました。      | 端末のUAC(ユーザーアクセス<br>制御)の無効化や回避実行<br>【T1548.002】            | 注意   | 検知内容がUACの無効化の場合はセキュリティ観点から有効化にすることをお薦めします。UACの回避の可能性のあるレジストリ情報の変更を検知した場合は最新状態のウイルス対策ソフトでスキャンをお薦めします。詳しく確認をされたい場合は、レジストリキーから対象のファイルパスを確認して「ハッシュ値」を取得して、SOMPOSHERIFFサポート窓口へ、端未分析NO、検知詳細Noを添えてご連絡ください。 |
|                                 | ツールの無効化、セキュリティリ<br>スクの上昇挙動の検知<br>【T1562.001】              | 注意   | Microsoft製品でのアラートの場合、基本保護ビューの<br>設定し、マクロはセキュリティチェックの設定をすること<br>をお薦めします。Microsoft Defenderでのアラート<br>の場合は意図的に無効にしてなければサイバー攻撃の可<br>能性もありますが、他のウイルス対策ソフトの設定による<br>無効化の可能性もございます。                        |
| 攻撃と疑われるレジストリの情報<br>の更新を検知しました。  | スタートアップフォルダやrun<br>レジストリキーの悪用<br>【T1547.001】              | 注意   | 表示されている値名のアプリケーションをインストールや<br>利用されている場合は問題ございません。心当たりが無<br>い場合は、最新状態のウイルス対策ソフトでスキャンをお<br>薦めします。詳しく確認をされたい場合は、「ハッシュ値」<br>を取得して、SOMPO SHERIFFサポート窓口へ端未分<br>析NO、検知詳細Noを添えてご連絡ください。                     |
|                                 | WindowsのVBスクリプトの<br>実施の痕跡<br>【T1059.005】                  | 注意   | VBスクリプトの実行に心当たりがある場合は問題ありま<br>せん。心当たりが無い場合は、最新状態のウイルス対策ソ<br>フトでスキャンをお薦めします。詳しく確認をされたい場<br>合は、下記の情報をSOMPO SHERIFFサポート窓口へ<br>連絡ください。                                                                  |
| 个止と思われるコマンド実行を<br>  検知しました。     |                                                           |      |                                                                                                    |
|                                 | Windowsのコマンドプロンプ<br>ト、PowerShellの実行の痕跡<br>【T1018.001】     | 注意   | WINDOWSのコマンドプロンプトの実行等に心当たりが<br>ある場合は問題ありません。心当たりが無い場合は、最<br>新状態のウイルス対策ソフトでスキャンをお薦めします。<br>詳しく確認をされたい場合は、下記の情報をSOMPO<br>SHERIFFサポート窓口へ連絡ください。                                                        |
|                                 |                                                           |      | ・端末分析NO. ・検知詳細No                                                                                                    |

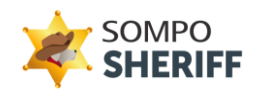

# SOMPO SHERIFF「端末分析NO.」「検知詳細No」の確認方法

SOMPO SHERIFF管理画面 ⇒ 分析レポート管理 ⇒ レポートNO. ⇒対処方法で 端末分析NO、検知詳細Noが確認できます。

| SOMPO SHERIFF 管理 - 企業管理者     | faty                                                                                                    | ÷ |
|------------------------------|----------------------------------------------------------------------------------------------------|---|
|                              | 端末分析NO.                                                                                                  |   |
| NAVIGATION                   | P102/335                                                                                                 |   |
| 舎 ダッシュホード                    | セキュリティリスクの取れたあります。<br>線時的にアラートが見まれれる場合は、ヘルプデスクまで、お聞合けください。                                               |   |
| D 22256 ·                    | 目後後後で作用されていない場所などMAFLの利用が増加されました。不正利用でないのご確認ください。<br>第1990年で作用されていない場所などMAFLの利用が増加されました。不正利用でないのご確認ください。 |   |
|                              | NET CONTRACT                                                                                             |   |
| - ##u#->## -                 | Avecketti                                                                                                |   |
| レポート一覧<br>分析結果技術             | 27 61 PD #K                                                                                              |   |
| セキュリティ対策状況 +                 | 75-1-9イブ ・ M357音 ・ 0783日 Q, #8                                                                           |   |
|                              | 検知詳細No 検知内容 検知詳細 75-1947 57 57                                                                           |   |
|                              | 818.27 CVGLV891-7-9-AddR8/7883 200000000000000000000000000000000000                                      |   |
| © Sonpo Risk Management Inc. |                                                                                                    | _ |

### SOMPO SHERIFF サポート窓口への確認方法

アラートに関して詳しく確認をされたい場合は、

「端末分析NO.」「検知詳細No.」 「ハッシュ値」の情報を、SOMPO SHERIFF お問い合わせフォームの<検知アラート照会・検知対応依頼>よりお問い合わせく ださい。

※ アラート毎、お送りいただく情報は異なりますのでP3の主要アラート表でご確認ください。 ※「ハッシュ値」の確認方法はP5に記述してますので参照してください。

SOMPO SHERIFFお問い合わせフォーム: https://srm.sompocybersecurity.com/lp/sheriff/contact/index.php 対応時間:9:00~17:00(土日祝を除く)

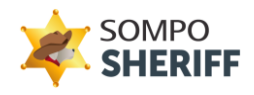

#### <u>ハッシュ値の確認方法</u>

※ ハッシュ値はコマンドプロント画面で確認することができます。

<u>コマンドプロンプトの起動方法</u>

- ① キーボードの[Windows]キーを押しながら、[R]キーを押します。
- ②「名前」欄に「cmd」と入力し、[OK]ボタンをクリックします。
- ③コマンドプロントの画面が起動します。

| 1                                                                                                    | 2                                                                           | 3                                                                                                    |
|----------------------------------------------------------------------------------------------------|-----------------------------------------------------------------------------|----------------------------------------------------------------------------------------------------|
| <u>3</u> <u><u>3</u><u>3</u><u>3</u><u>3</u><u>3</u><u>3</u><u>3</u><u>3</u><u>5</u><u>4</u><u>5</u><u>5</u><u>7</u><u>6</u><u>8</u><u>5</u><u>8</u><u>8</u><u>8</u><u>8</u><u>8</u><u>8</u><u>8</u><u>8</u><u>8</u><u>8</u><u>8</u><u>8</u><u>8</u></u> | 🖅 ファイル名を指定して実行 X                                                            | 三国 選択コマンド プロンプト                                                                                                   |
| Tab $Q$ $W$ $C$ $R$ $T$<br>T $DCaps Lock A S C V SA$ $S$ $C$ $V$ $SC$ $C$ $S$ Shift $Z$ $X$ $C$ $V$ $S$                                                                                                    | 実行するプログラム名、または開くフォルダーやドキュメント名、イ<br>ソターネット リソース名を入力してください。<br>名前(Q): [cmd] 〜 | Microsoft Windows [Version 10.0.22616.1]<br>(c) Microsoft Corporation. All rights reserved.<br>C:¥Users¥testuser> |
| Fn Ctri 💶 Alt MZR                                                                                                    | OK キャンセル 参照( <u>B</u> )                                                     |                                                                                                    |
|                                                                                                    |                                                                             | ※ コマンドプロント画面                                                                                                    |

④ ハッシュ値を確認にはコマンドプロンプト画面に下記のコマンドを入力します。 certutil -hashfile "対象ファイルのパス"sha256 ●

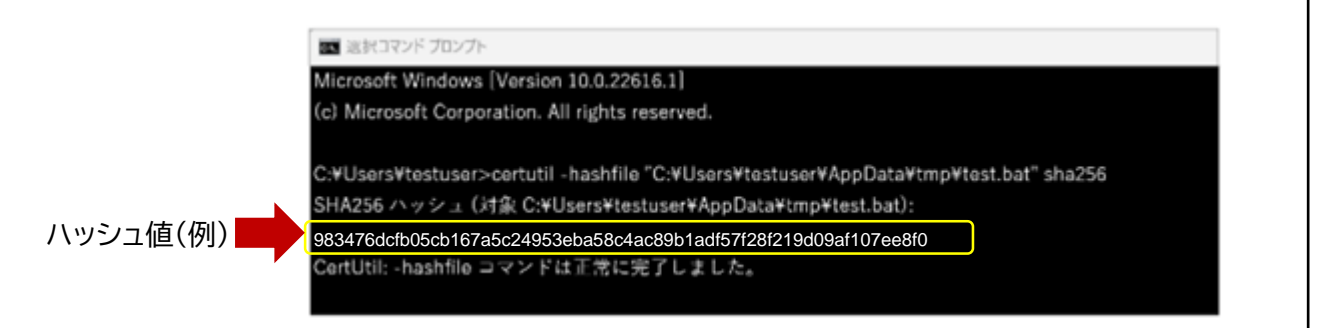

⑤ 矢印枠内に表示されている箇所がファイルのハッシュ値となります。 (対象ファイルのパスは管理画面の検知詳細に記載されております。)

| 検知詳細 | No 検知                                      | 印内容                                | 検知詳細                                                                                                    | アラートタイ<br>ブ | ログ<br>収集日時       | 対応内容 |
|------|--------------------------------------------|------------------------------------|----------------------------------------------------------------------------------------------------|-------------|------------------|------|
|      | 不正と思われるレジ<br>【T1547.001 : runL<br>フォルダの悪用】 | ストリ情報を検知しました。<br>パシストリキーまたはスタートアップ | レジストリ情報が更新されました。<br>レジストリキー:SOFTWARE/Microsoft\Windows\CurrentVersion\Run<br>最終音き込み時刻:2020-12-05 00:35:56.123<br>データ:"C:\Users\AppData\Loca\Google\Update\1.3.36.52\GoogleUpd<br>ateCore.exe <sup>e</sup><br>優名:Google Update | 注意          | 2020/12/10 23:16 | Ċ    |

※ 検知詳細のファイルのパス記述は検知内容によって異なります。 (直接パスの記載や、データ、プロセスパスの項目等で表示。)

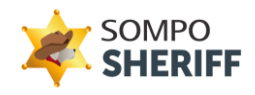

### 準備期間中に良くあるアラートの解説

## 「USBの利用が検知されました。」

| 検知詳細 | €No   | 検知内容       | 検知詳細                 | アラートタイ<br>プ | ログ<br>収集日時          | 対応内容 |
|------|-------|------------|----------------------|-------------|---------------------|------|
|      | USBの利 | 用が検知されました。 | マウントされたデバイスが確認されました。 | 警告          | 2022/12/23<br>09:55 | Ċ    |

SOMPO SHERIFFの「USB利用検知」の初期設定はUSBを利用した場合には、必ず警告アラート履歴として、分析レポートや管理画面に表示されます。

※マルウェアの感染、個人情報や機密情報の流出の多くはUSBからの持ち出し となることが多く見受けられるので、SOMPO SHERIFFにおいてはUSBを 利用された場合は毎回、警告アラートとして検知します。

※お客さまが「USB利用検知」設定をOFFにしたい場合は、SOMPO
SHERIFF管理画面の設定情報>企業情報>監視設定のUSB利用制限の
チェックを外していただければ、「USB利用検知」をOFFとなります。

#### 「登録されていないネットワークへの接続が検知されました。」

| 検知詳細 | No          | 検知内容                      | 検知詳細                                        | アラートタイ<br>プ | ログ<br>収集日時          | 対応内容 |
|------|-------------|---------------------------|---------------------------------------------|-------------|---------------------|------|
|      | 登録され<br>が検知 | れていないネットワークへの接続<br>されました。 | 2022/12/22 :<br>う登録されていないMACアドレスの接続を確認しました。 | 警告          | 2022/12/23<br>00:00 | Ĉ    |

SOMPO SHERIFFの「ネットワークの接続検知」の初期設定は登録されてい ないネットワークに接続した場合は、必ず警告アラート履歴として、分析レポート や管理画面に表示されます。

SOMPO SHERIFFはインストール後の準備期間中に検知したネットワーク接続については、お客さまが問題の無いネットワークであることを確認いただいてMACアドレスの追加登録をお願いします。

※ SHERIFF管理画面の設定情報>企業情報>監視設定のネット接続制限 にて問題の無いネットワークとして、MACアドレスの追加をしていただければ 以後は検知しないように除外設定となります。

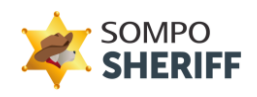

#### 「不正と思われるコマンド実行を検知しました。」

この注意アラートは、お客さま自身がコマンド実行した覚えが無い場合において も、業務でご利用のアプリケーション(例:ウイルス対策ソフト・マクロファイル)等 にて端末管理用のコマンドやVB(Visual Basic)スプリクトが実行されている ケースにおいても「不正と思われるコマンド実行検知」の注意アラートとなりま すので問題はございません。

詳しくご確認されたい場合は、下記の情報をSOMPO SHERIFFサポート 窓口まで、お送りください。

- ・端末分析NO.
- ・検知詳細No.
- ・ご利用中のウイルス対策ソフト名

※端末分析NO、検知詳細Noの確認方法はP.4を参照ください。

※ この検知の除外については、各会社様ごとの固有の設定として除外する登録 を行いますので、SOMPO SHERIFFサポート窓口まで、ご連絡をください。

#### 攻撃者が悪用する可能性があるツールの動作を検知しました。

リモートホスト上でのコマンド(PsExec)の実行やイベントログの削除した痕跡 がある場合に警告アラートとして、分析レポートや管理画面に表示されます。 PsExecの実行や、イベントログの削除に心当たりがありましたら問題ございま せん。

何も心当りが無い場合は、最新状態にしたウイルス対策ソフトでのスキャンをお 薦めします。また継続してアラートがでる場合は、SOMPO SHERIFFサポート 窓口まで、ご連絡ください。

※ PsExecはWindows OSにおけるリモートプログラム実行ツールです。正 規のツールであるため、セキュリティツールによる検知を回避しやすいことか ら、環境寄生型(LotL)攻撃などにしばしば悪用されていますので、SOMPO SHERIFFでは警告アラートとして検知します。

※ イベントログの削除はサイバー攻撃を隠ぺいするために実行されるケース がございますのでSOMPO SHERIFFでは警告アラートとして検知します。

### SOMPO SHERIFFお問い合わせフォーム:

ご不明点・ご質問は、下記お問い合わせフォームよりお問い合わせください。

https://srm.sompocybersecurity.com/lp/sheriff/contact/index.php

対応時間:9:00~17:00(土日祝を除く) SOMPOリスクマネジメント株式会社